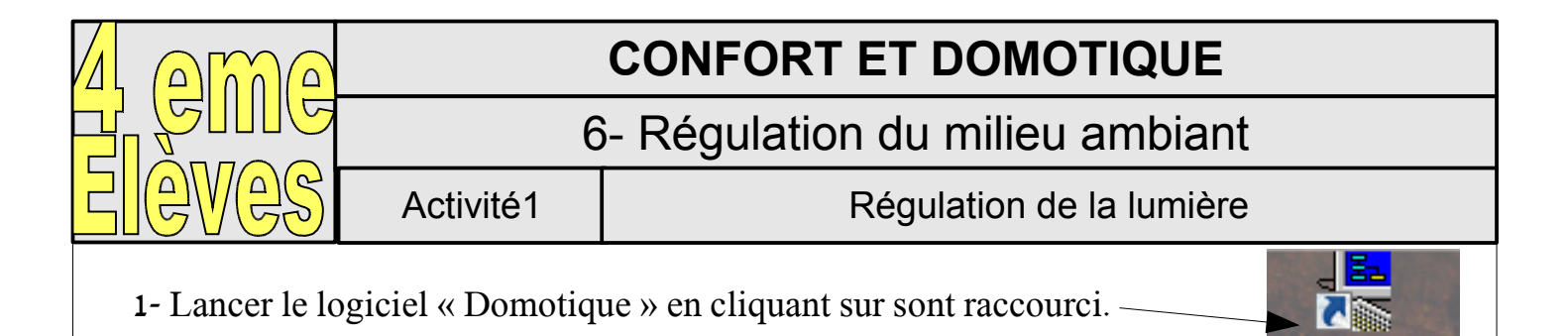

2- Cliquer sur « OK »

3- Cliquer sur « Exercices », puis aller sur « Domotique », « Éclairage simple ».

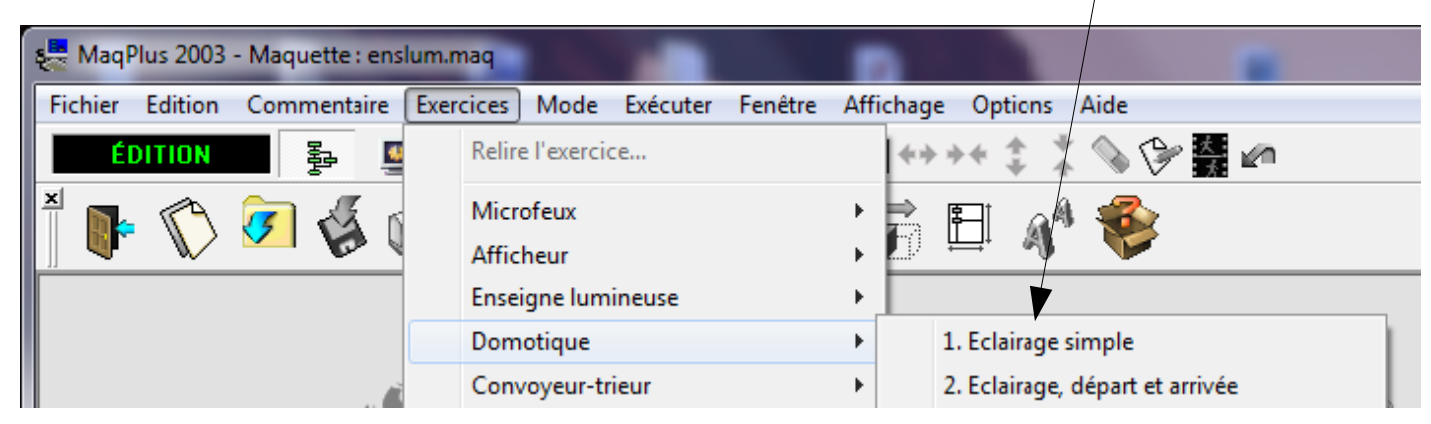

4- Lisez bien toute les consignes qui apparaissent avant de réduire la fenêtre.

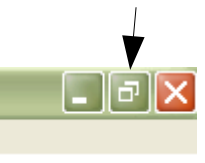

Domotique

5- vous verrez alors apparaître le diagramme ci-dessous,

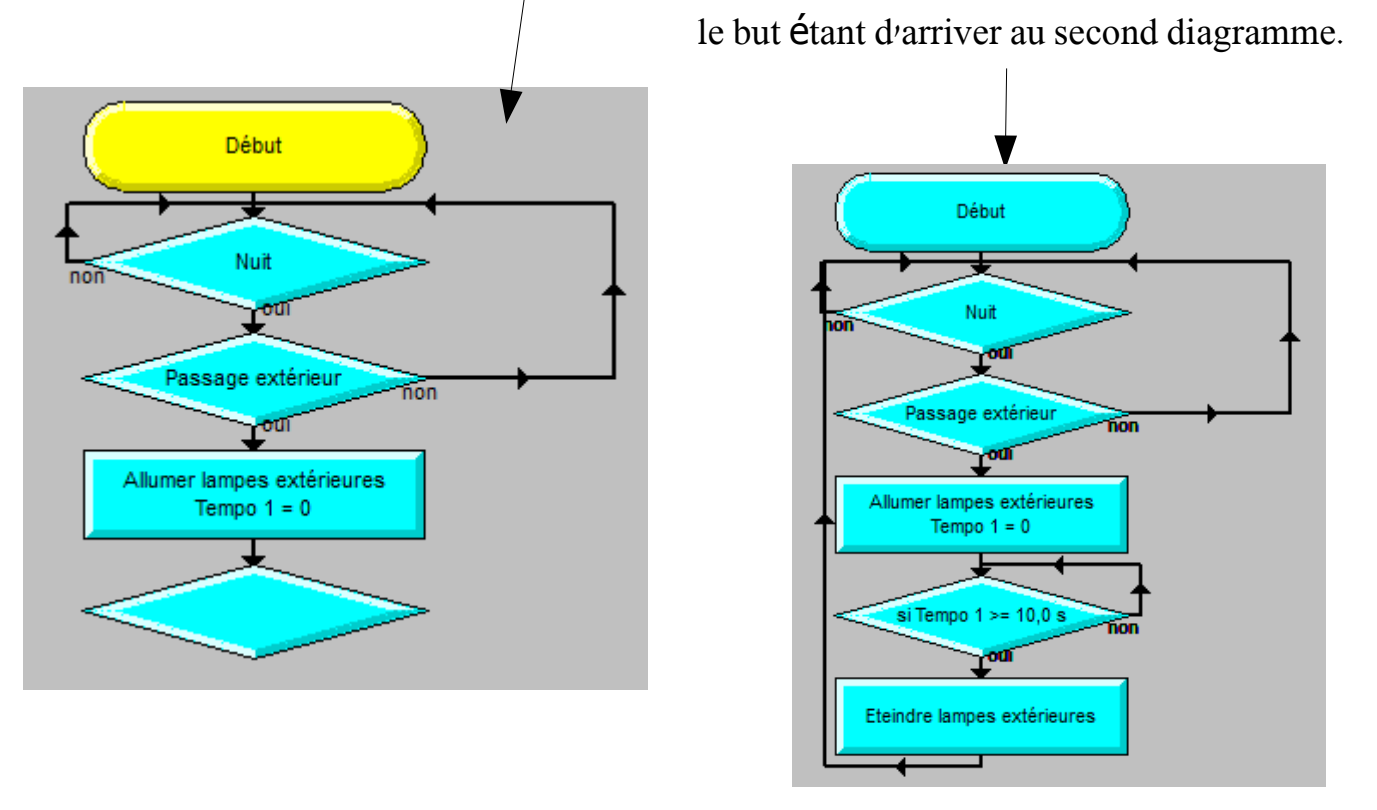

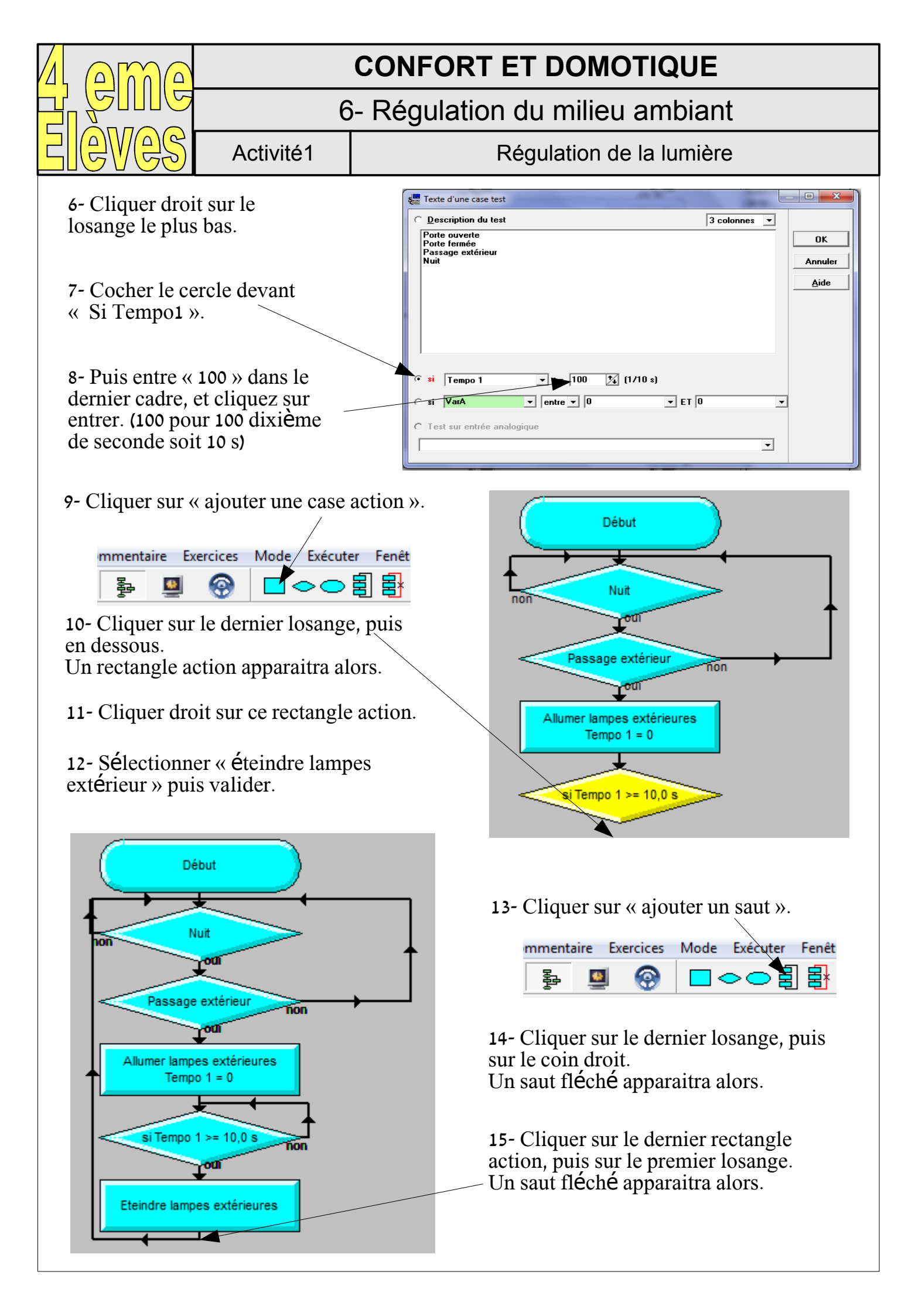

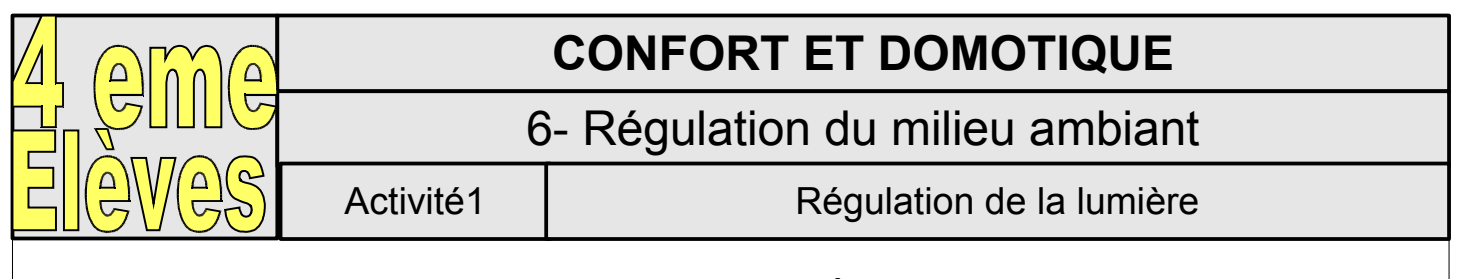

16- Cliquer sur « Mode simulation », puis sur « Exécuter »

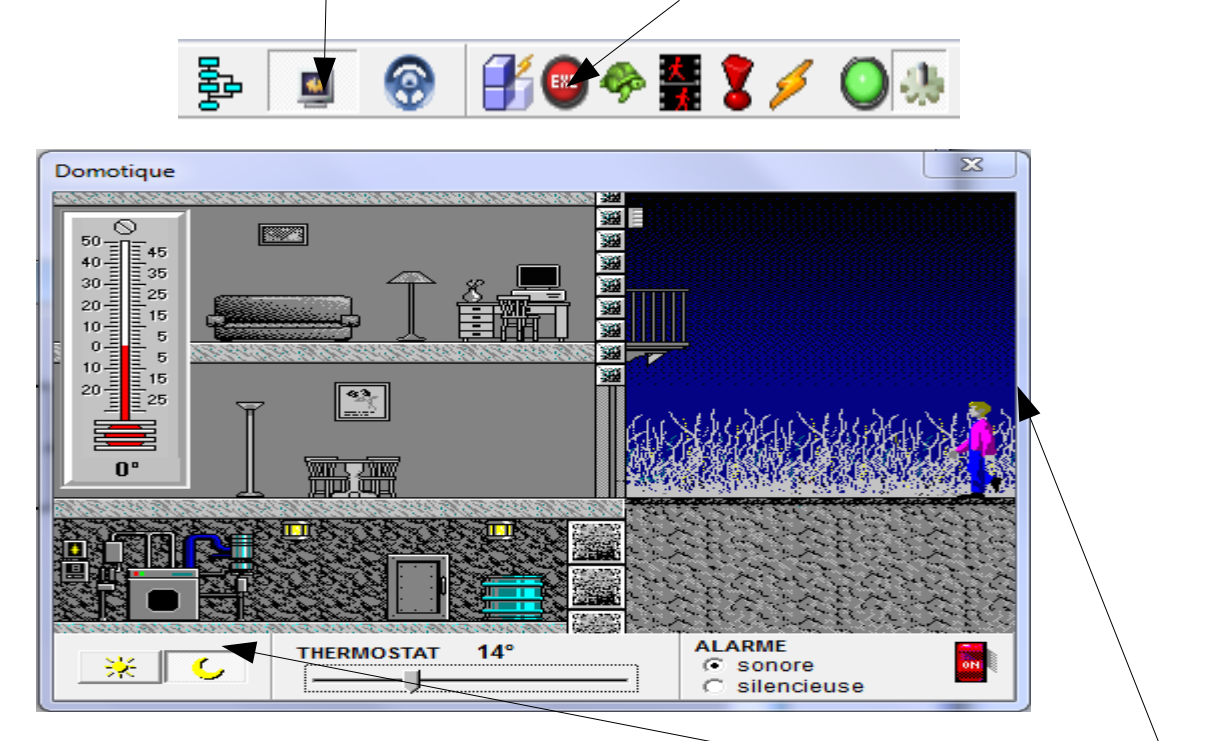

17- Vérifier que le simulateur est bien en mode « Nuit », puis déplacer le personnage en direction de la porte d'entrée sans vous arrêter.

18- Vérifier que la lumière s'allume puis s'éteint, normalement au bout de 10 s

19- <u>Répondre aux questions suivante sur une feuille</u>:

a) Quel symbole d'étape dans le graphique ci-contre représente <u>l'acquisition d'une information</u> (les capteurs) ?

b) Quel sont les trois systèmes d'acquisition d'information présents ici ?

c) Quel symbole d'Étape dans le graphique ci-contre représente <u>une action</u> ?

d) Quel sont les deux actions réalisée ici ?

e) Quel symbole d'étape dans le graphique ci-contre représente le départ du programme de notre système.

f) Quel symbole dans le graphique ci-contre représente le passage d'une étape à une autre

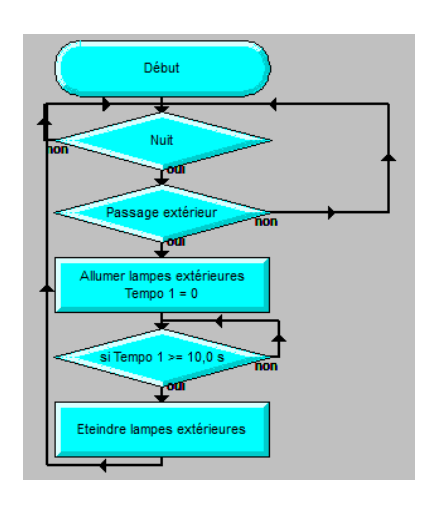

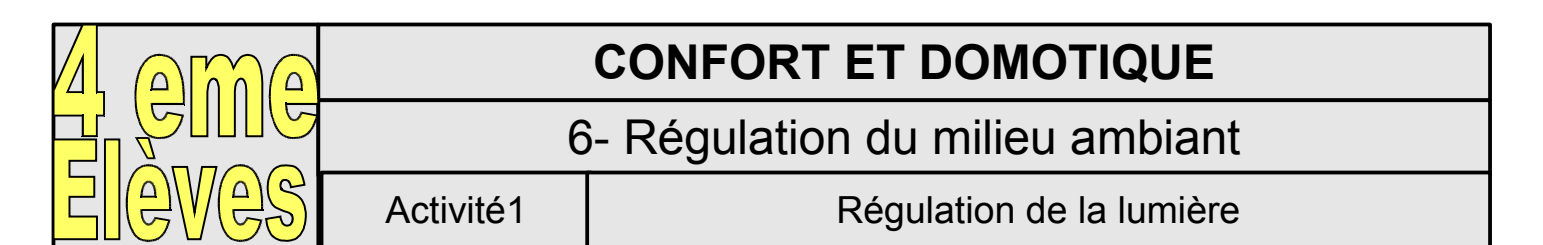

20- Compléter votre programme afin d'allumer les lumières intérieurs de la maison.

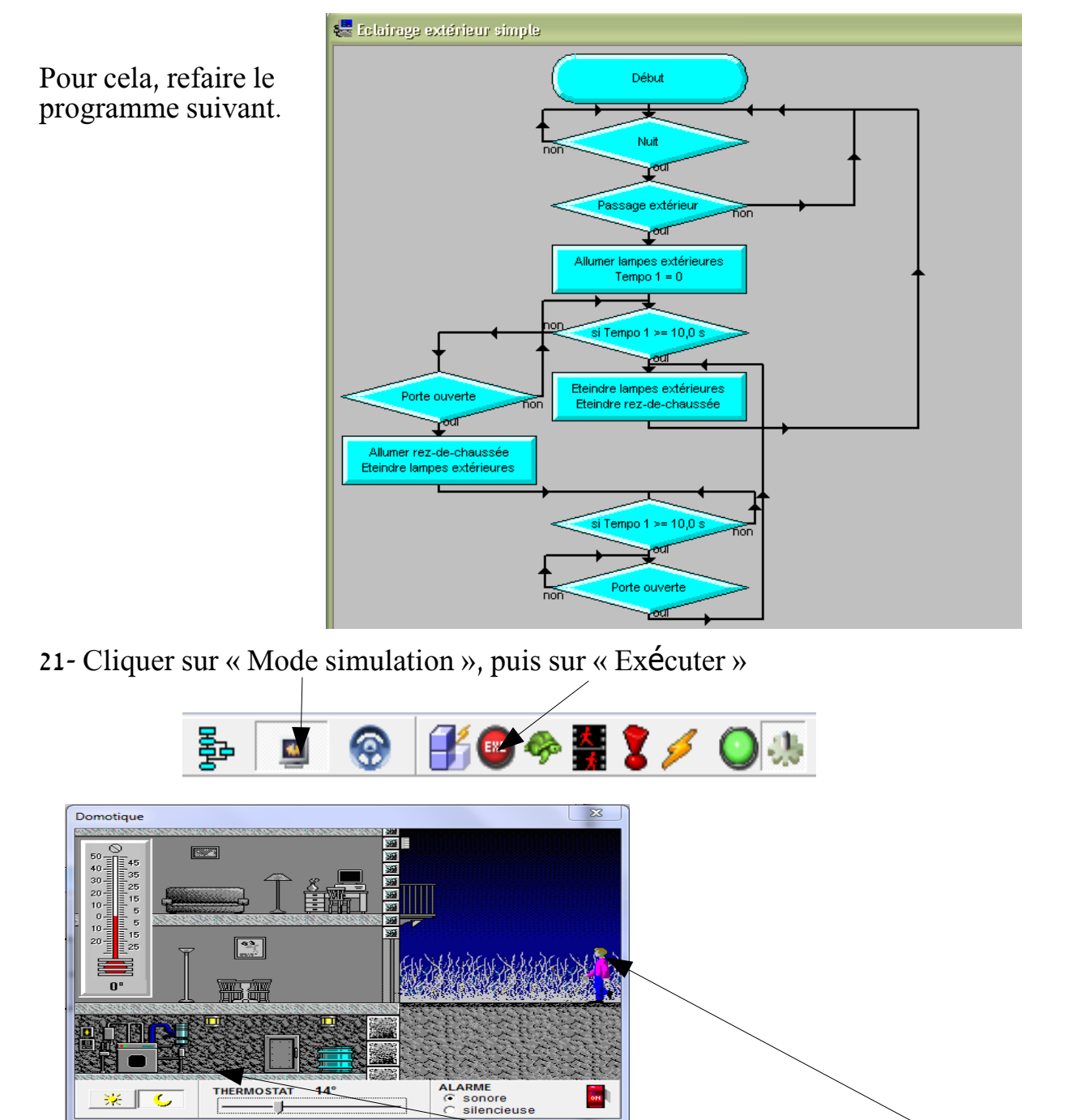

22- Vérifier que le simulateur est bien en mode « Nuit », puis déplacer le personnage en direction de l'intérieur sans vous arrêter.

THERMOSTAT

- 11

\* C

-14

23- Vérifier que la lumière extérieur s'allume puis s'éteint, normalement au bout de 10 s, puis que la lumière intérieur reste allumé le temps que votre personnage est à l'intérieur